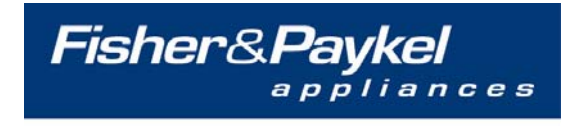

customer <u>Care</u>

# FRONT LOADING WASHING MACHINE AWF60MD, WH60F60W1, WH70F60W1

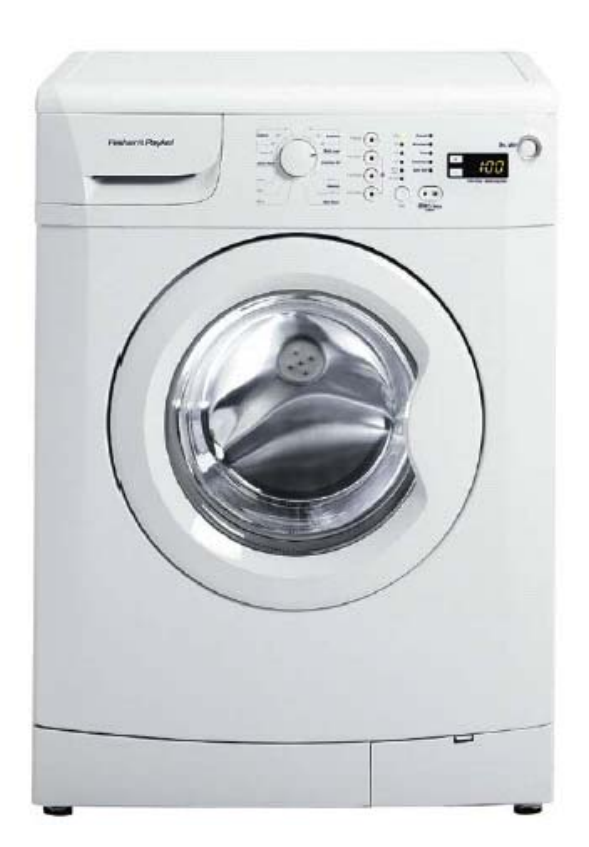

479607

Fisher & Paykel Appliances © 2010

# **CONTENTS**

| SPECIFICATIONS                       | 3  |
|--------------------------------------|----|
| Electric Supply                      | 3  |
| Capacity                             | 3  |
| Door Lock                            | 3  |
| Heating Element (Double thermosfuse) | 3  |
| NTC                                  | 3  |
| Water Valves                         | 3  |
| Drain Pump                           | 4  |
| Motor                                | 4  |
| FUNCTIONAL TEST PROGRAM              | 5  |
| Functional Test Program 1            | 5  |
| Functional Test Program 2            | 7  |
| HEATER TESTING                       | 8  |
| Diagnostics                          | 9  |
| Service Mode                         | 9  |
| FAULT CODES                          | 10 |
| Flow Chart                           | 12 |

# **SPECIFICATIONS**

# **Electric Supply**

| 220 – 240V    |
|---------------|
| 50Hz          |
| 2.2kW – 2.6kW |
| 10A           |
|               |

## Capacity

| AWF60MD/WH60F60W1 | WH70F60W1                                                                |
|-------------------|--------------------------------------------------------------------------|
| 6kg               | 7kg                                                                      |
| 3.5kg             | 3.5kg                                                                    |
| 3kg               | 3kg                                                                      |
| 2.5kg             | 2.5kg                                                                    |
| 2kg               | 2kg                                                                      |
| 1.5kg             | 1.5kg                                                                    |
| 1kg               | 1kg                                                                      |
|                   | AWF60MD/WH60F60W1<br>6kg<br>3.5kg<br>3kg<br>2.5kg<br>2kg<br>1.5kg<br>1kg |

#### **Door Lock**

Lock Time (Maximum) Unlock Time After 600 Seconds on Nominal Voltage Nominal Current 6 seconds @20°C 60 –90 seconds @20°C 230V 10mA

# Heating Element (Double thermosfuse)

| 25Ω@25°C               |
|------------------------|
| 230V                   |
| 1950W                  |
| $4.7 \mathrm{k}\Omega$ |
|                        |

# NTC

Resistance

4.7Ω @ 25°C

## Water Valves

Pressure Range 30kPa (4.35PSI) – 1000kPa (145PSI) Check for continuity (refer to flow chart for No Water)

## **Drain Pump**

Nominal Voltage230VNominal Wattage35WFlow Rate15 litres/minuteCheck for continuity (refer to flow chart for Not Draining)

#### Motor

TypeSingle Phase, UM/ACTacho Resistance54ΩWash Wattage720WSpin Wattage350WResistance (refer to flow chart for Machine Doesn't Work)

# **FUNCTIONAL TEST PROGRAM**

All models of machines have a functional test program. Depending on the software version will depend on the type of functional test that can be carried out.

Functional Test Program 1 is valid for products, which were produced before August 2006 (serial numbers begin with 06-XXXXX-08). The old and new tests order are:

# **Functional Test Program 1**

To enter the test program follow the steps below. *Note: Remove any garments from the machine before commencing this test.* 

#### Step 1

Ensure that the machine is turned on at the power point, and off on the display, also ensure that the **On/Off** button is in the Off position.

#### Step 2

Using the program selector knob select Cotton 90oC.

#### Step 3

Press and hold the **Start/Pause** button, then press the **On/Off** button once keeping the **Start/Pause** button held down for an additional four seconds.

To confirm that the Test Program has been entered correctly "-- --" will be displayed.

#### **Functional Test Sequence**

To start the functional test press the Start/Pause button, to advance to the next step press the **Start/Pause** button. To exit or cancel from the test program press the **On/Off** button.

Note: If a particular function fails to activate it would indicate a failure in that area.

| 1                                     | I FD check        | All the LED's on the display will blink                      |
|---------------------------------------|-------------------|--------------------------------------------------------------|
| 1.                                    |                   | Fills from the cold valve into the Drowash                   |
| 2.                                    | Prewash (Cold)    | Comportment                                                  |
| · · · · · · · · · · · · · · · · · · · |                   |                                                              |
| 3                                     | Main wash (Cold)  | Fills from the cold valve into the Main wash                 |
|                                       |                   | Compartment                                                  |
| 4.                                    | Softener (Cold)   | Fills from the cold valve into the Softener                  |
|                                       |                   | Compartment                                                  |
| 5. Ma                                 |                   | Fills from the hot valve into the prewash                    |
|                                       | Iviain wash (Hol) | Compartment                                                  |
| 6                                     |                   | Turns the heater on. For heater testing refer to             |
|                                       | Heater Element    | section on heater testing.                                   |
|                                       |                   | <b>Note:</b> If the water level is not high enough then both |
| 0.                                    |                   | the hot and cold water valve will turn on to fill to the     |
|                                       |                   | correct level                                                |
|                                       |                   | Main wash motor rotates in a clockwise direction at a        |
| 7.                                    | Motor (CW)        | snood of 52 RDM                                              |
|                                       |                   | Main wash motor rotatos in an anti clockwiso                 |
| 8.                                    | Motor (CCW)       | direction at a speed of E2 DDM                               |
|                                       |                   |                                                              |
| 9.                                    | Drain Pump        | I urns the drain pump on.                                    |
|                                       | Spinning          | Spins to the maximum speed of 1000RPM.                       |
| 10.                                   |                   | <b>Note:</b> At this point we would recommend that the test  |
|                                       |                   | sequence be terminated by pressing the <b>On/Off</b>         |
|                                       |                   | button. If the Start/Pause button is pressed once            |
|                                       |                   | more all the water valves will turn on and it will fill to   |
|                                       |                   | the first lever of the pressure sensor, this is used for     |
|                                       |                   | production testing only.                                     |
|                                       |                   | production testing only.                                     |

# Functional Test Program 2

*Note: The following information is applicable to software version 6038 and later.* 

To enter the test program follow the steps below. *Note: Remove any garments from the machine before commencing this test.* 

#### Step 1

Ensure that the machine is turned on at the power point, and off on the display, also ensure that the **On/Off** button is in the Off position.

#### Step 2

Using the program selector knob select Cotton 90oC.

#### Step 3

Press and hold the **Start/Pause** button, then press the **On/Off** button once keeping the

Start/Pause button held down for an additional four seconds.

To confirm that the Test Program has been entered correctly "----" will be displayed.

Note: At this stage the door lock will activate. If the test program is terminated early, you must wait until the door interlock has cooled sufficiently.

#### **Functional Test Sequence**

To start the functional test press the Start/Pause button, to advance to the next step press the

Start/Pause button. To exit or cancel from the test program press the On/Off button.

Note: If a particular function fails to activate it would indicate a failure in that area.

|     |                                                 | On entering the functional test "" will be displayed after the door is locked.                                                                                                    |  |
|-----|-------------------------------------------------|----------------------------------------------------------------------------------------------------|--|
| 1.  | Fault code                                      | If a fault code has occurred the fault code will appear on the display.                                                                                                    |  |
| 2.  | Software version                                | The software version of the Control Module will be displayed in the LED screen.                                                                                                    |  |
| 3.  | LED check                                       | All the LED's on the display will blink.                                                                                                    |  |
| 4.  | Motor (CW)                                      | The number '4' will be displayed on the seven segment<br>display, if the water level is above flood level the drain<br>pump is activated until a safe level is reached, then the<br>main wash motor will rotate at 52 rpm in a clockwise<br>direction.            |  |
| 5.  | Motor (CCW)                                     | The number '5' will be displayed on the seven segment display; the main wash motor will rotate at 52 rpm in a counter-clockwise direction.                                                                                                    |  |
| 6.  | Motor (CW)                                      | The number '6' will be displayed on the seven segment display; the main wash motor will spin up to 900rpm in a clockwise direction.                                                                                                    |  |
| 7.  | Prewash<br>(Cold)                               | The number '7' will be displayed. Water will fill from the cold valve into the Prewash Compartment while decelerating form 900rpm.                                                                                                    |  |
| 8.  | Main Wash<br>(Cold)                             | The number '8' will be displayed. Water will fill from the cold valve into the main wash Compartment.                                                                                                    |  |
| 9.  | Softener<br>(Cold)                              | The number '9' will be displayed. Water will fill from the cold valve into the softener Compartment.                                                                                                    |  |
| 10. | Main Wash<br>(Hot)                              | The number '10' will be displayed. Water will fill from the hot valve into the Main wash Compartment.                                                                                                    |  |
| 11. | Heater<br>Element                               | The number '11' will be displayed. The heater will turn on.<br>For heater testing refer to section on heater testing. <b>Note:</b><br>If the water level is not high enough then both the hot and<br>cold water valves will turn on to fill to the correct level. |  |
| 12. | Spray pump<br>test (not fitted<br>to AU models) | <ul> <li>'12' will be displayed on the seven segment display.</li> <li>The heater turns on.</li> <li>Spray pump is tested (if fitted)</li> <li>The main wash motor will rotate at a speed of 52rpm</li> </ul>                                                     |  |
| 13. |                                                 | 12' will be displayed and the drain pump will activate.                                                                                                    |  |

# **HEATER TESTING**

During the above test program it is possible to test the heater element.

- Remove the tabletop.
- Start the test program.
- Place a clamp-on amp meter around either Grey or Red wire going to the element.

The heater will activate when the test program reaches Step 6. The current draw will be approximately 8.5 amps.

# **Diagnostics**

If a fault occurs in the product one of four LED's will start flashing. To determine the cause of the LED flashing follow the procedures as listed below.

| Prewash LED flashing     | This fault relates directly to the control module and it will require replacement. |
|--------------------------|------------------------------------------------------------------------------------|
| Main Wash LED flashing   | The most likely cause of the Main<br>Wash LED flashing is due to a<br>component    |
| Rinse LED flashing       | To rectify this fault refer to the flowchart "No Water"                            |
| Conditioner LED flashing | To rectify this fault refer to the flow chart "Unable to select a program"         |

# Service Mode

To enter Service Mode follow the steps below.

- (a). Ensure that the power to the machine is switched on.
- (b). Press the On/Off button to switch the machine on (wait 5 seconds until the display turns on).
- (c). Press and hold Prewash & Extra Rinse down for 2 seconds.
- (d). If a fault code is present it will be displayed in the LED screen.
- (e). If a fault code is present refer to section on fault codes.

# FAULT CODES

Before replacing any components be sure to check the harness and connections.

**Note:** As soon as a failure is detected by the electronics, the fault code is written to memory. The fault code can only be viewed by entering the **Service Mode**.

The fault code will be erased from the memory at the commencement of the next cycle, therefore we would recommend accessing the **Service Mode** and checking for fault codes before starting another (test) cycle.

If the fault code is not viewed before the subsequent cycle has started, it will be necessary to put the machine through a cycle until fault re-occurs.

| Fault Code | Short Description           | Reason                                      |
|------------|-----------------------------|---------------------------------------------|
| H1         | NTC Open or Short           | If the NTC sensor has failed, the           |
|            | Circuit. (Refer to No Heat  | program is completed without heating,       |
|            | flow chart)                 | then the error code occurs.                 |
| H2         | Heater Open Circuit.        | If the heater is open circuit the           |
|            | (Refer to No Heat flow      | program is completed without heating,       |
|            | chart)                      | then the error code occurs.                 |
| H3         | Heater Always On            | Replace control module if fault is          |
|            |                             | observed.                                   |
| H4         | Valve Triac Short Circuit   | Replace control module if fault is          |
|            |                             | observed.                                   |
| H5         | Pump Open Circuit /         | If the water level has not changed in 4     |
|            | Blocked. (Refer to Not      | min the machine will pause for 2 min, it    |
|            | draining flow chart)        | then will repeat this process a total of 8  |
|            |                             | times before displaying the fault.          |
| H6         | Wash Motor Triac Short      | If the Triac short circuits, the motor will |
|            | Circuit. (Refer to Spinning | spin up to high speed, it then checks 3     |
|            | When Washing flow chart)    | times for 3 seconds with a 30 second        |
|            |                             | pause in between it then opens the          |
|            |                             | relay in the motor the water drains and     |
| · ·        |                             | reverts back to the start position.         |
| H7         | Pressure Sensor Failure.    |                                             |
|            | (Refer to No Water flow     |                                             |
|            | chart)                      |                                             |
| H11        | Motor / Tacho Open          | After filling, if the motor does not run or |
|            | Circuit. (Refer to Washing  | the electronics have not received a         |
|            | Machine Doesn't Work,       | signal from the Tacho, the machine          |

| After Filling Step is | pauses for 120 seconds, it then will    |
|-----------------------|-----------------------------------------|
| Performed)            | repeat this process a total of 8 times. |
|                       | If the machine is unable to correct the |
|                       | problem, the motor will not be          |
|                       | energised again, the pump motor will    |
|                       | turn on, and the error code occurs (Pre |
|                       | wash LED starts Flashing).              |

# Flow Chart 1. Washing Machine Does Not Work

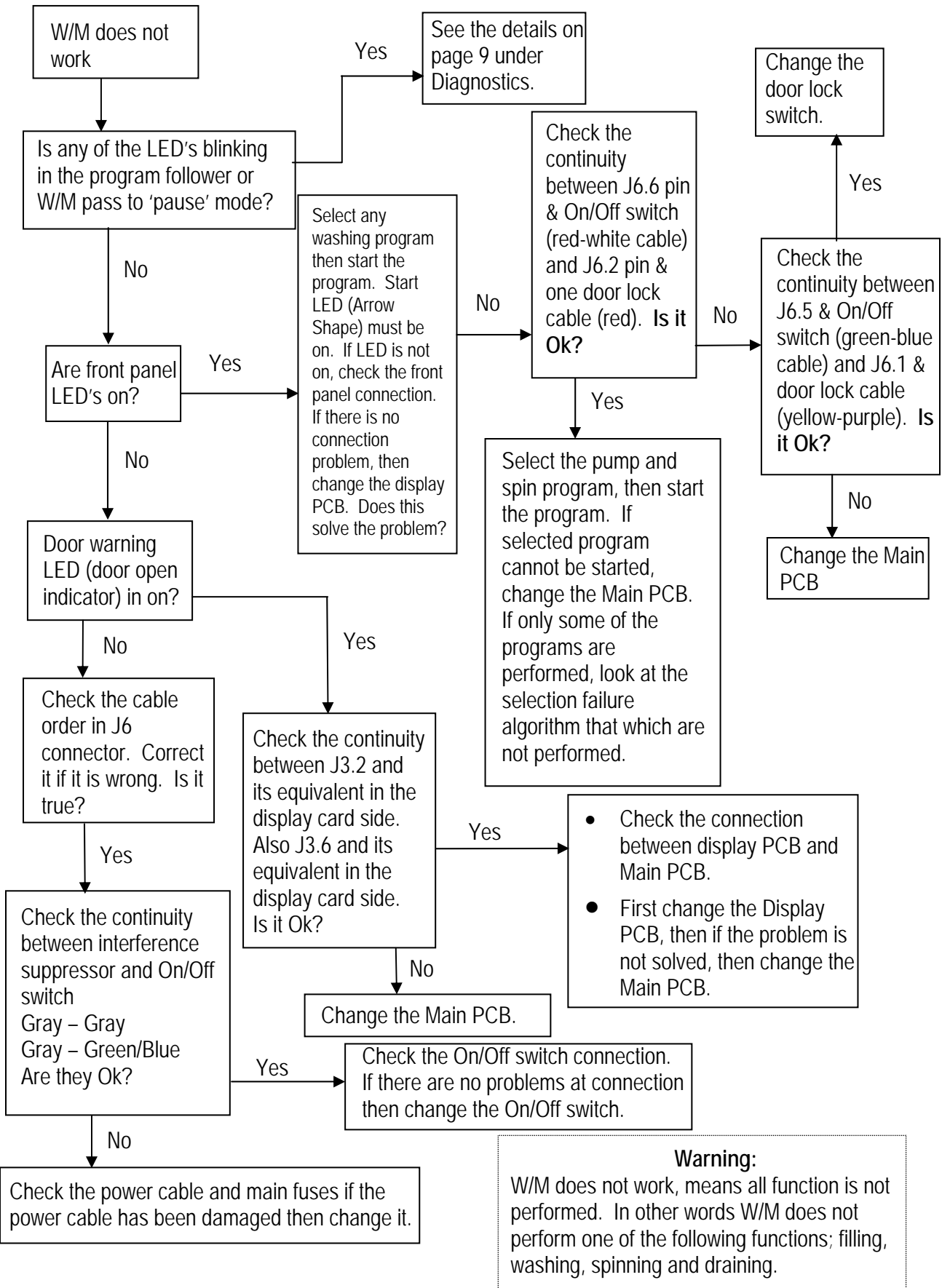

# 2. Washing Machine Doesn't Work (After Filling Step Is Performed)

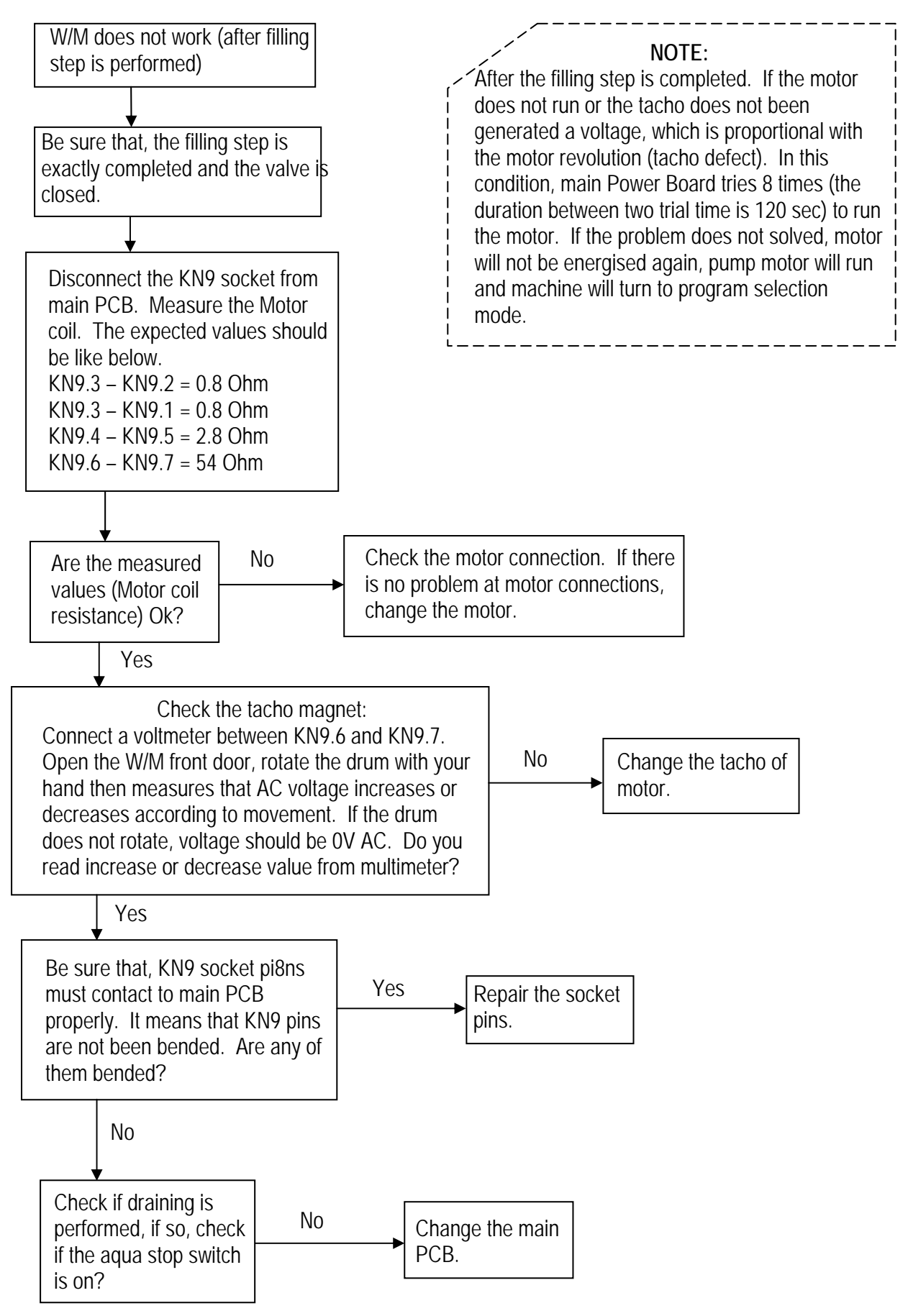

# 3. Washing Machine Takes Water from Wrong Compartment of Detergent Drawer

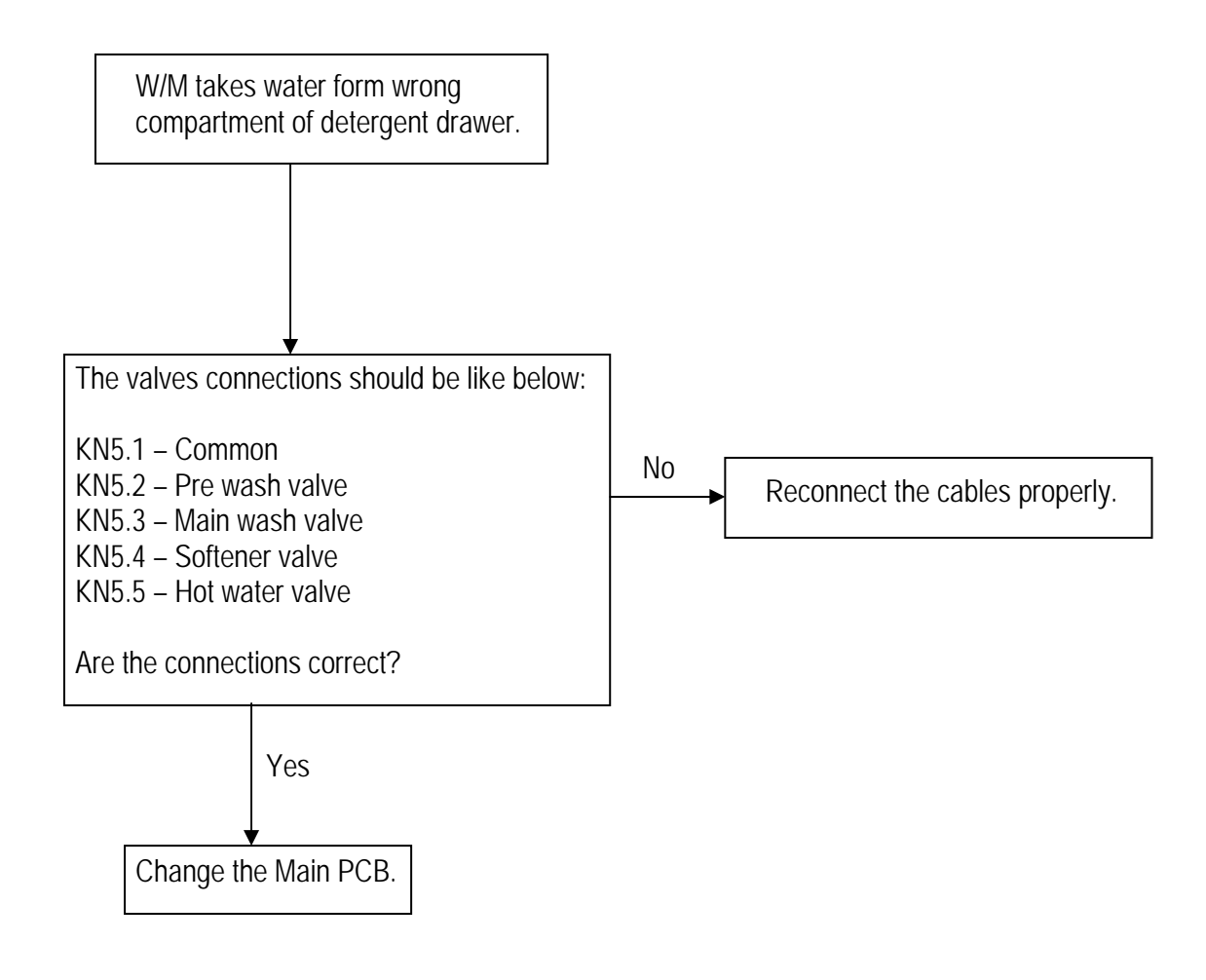

# 4. No Heat

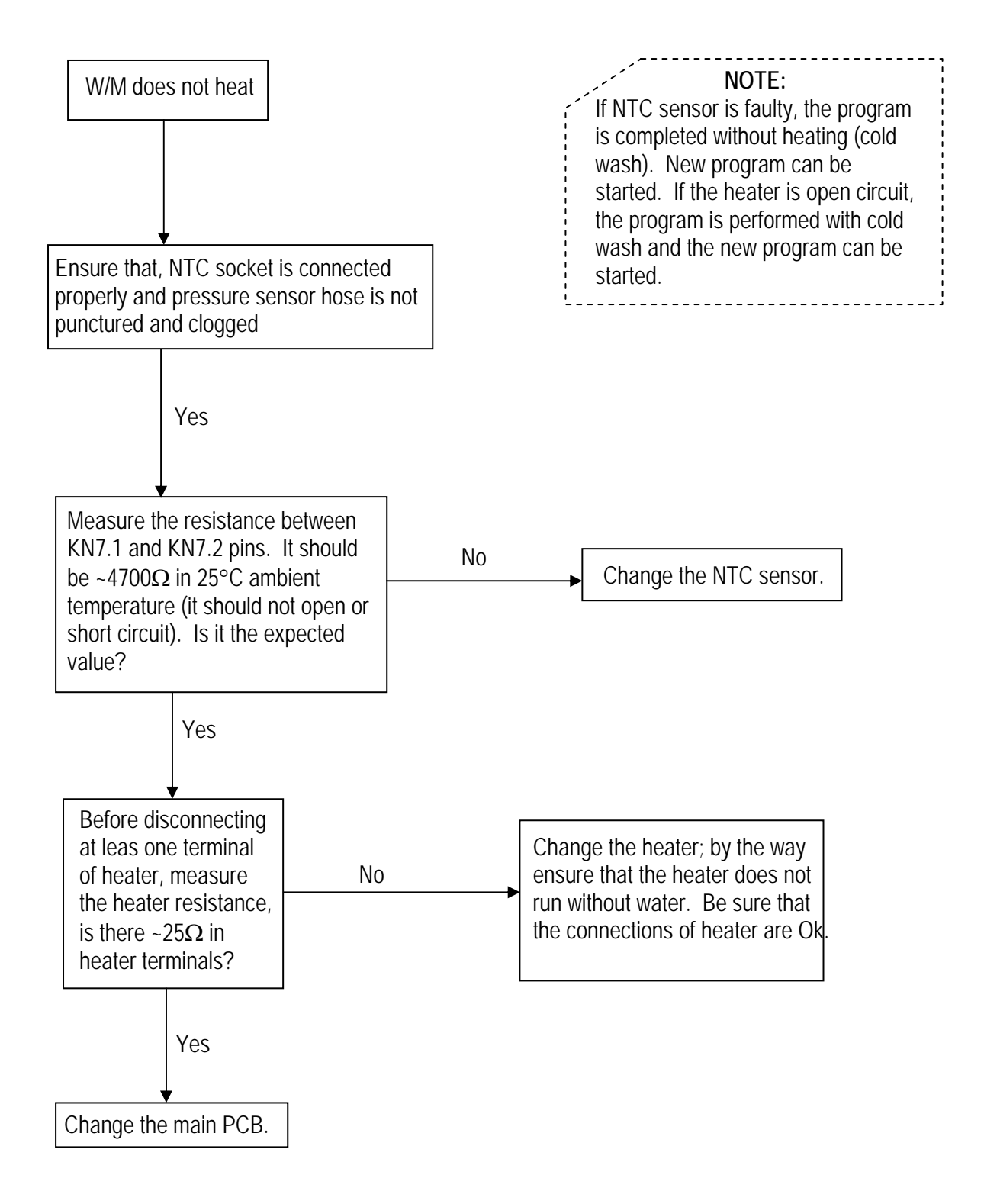

# 5. Not Draining

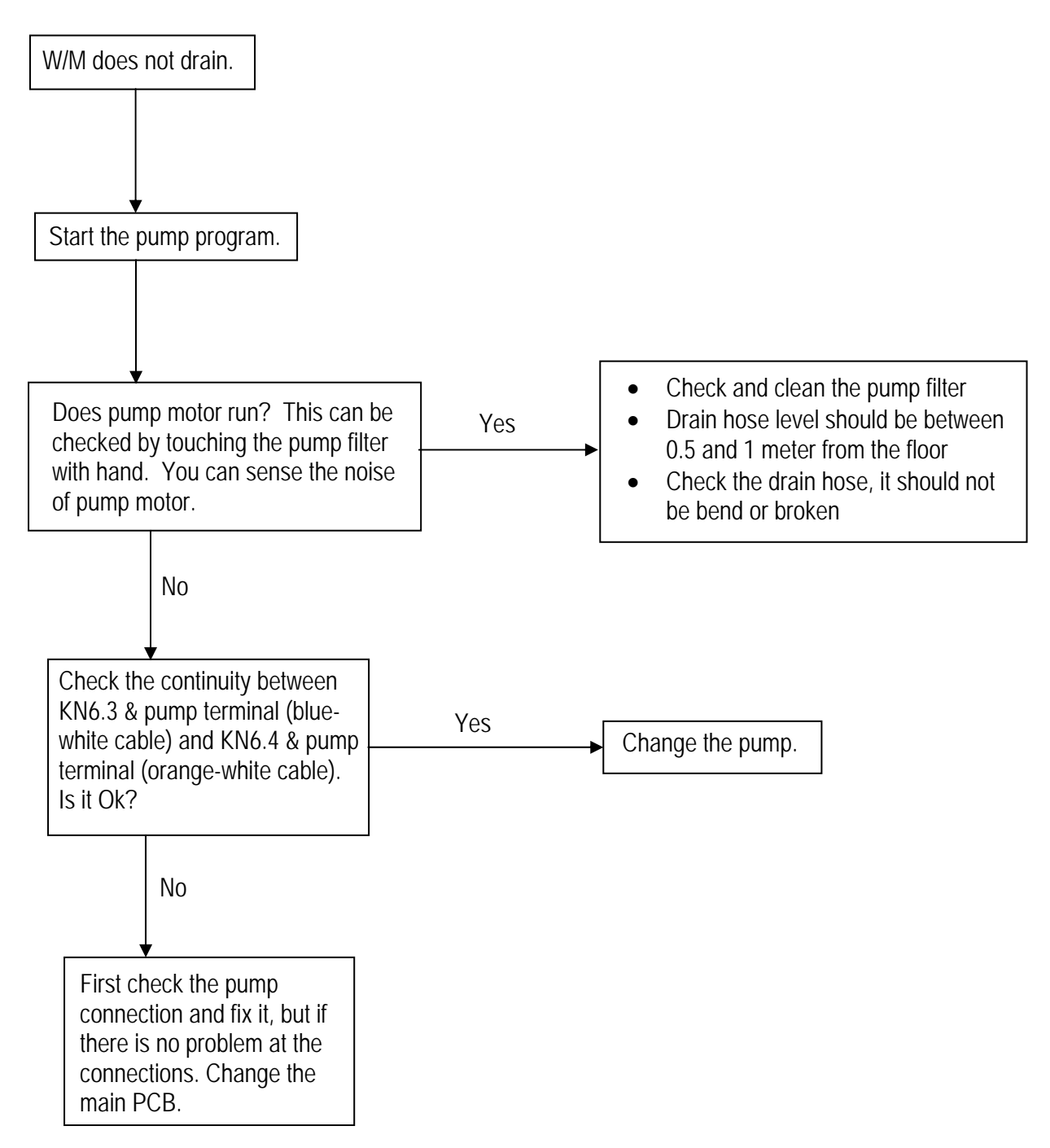

# 6. Unable to select a program

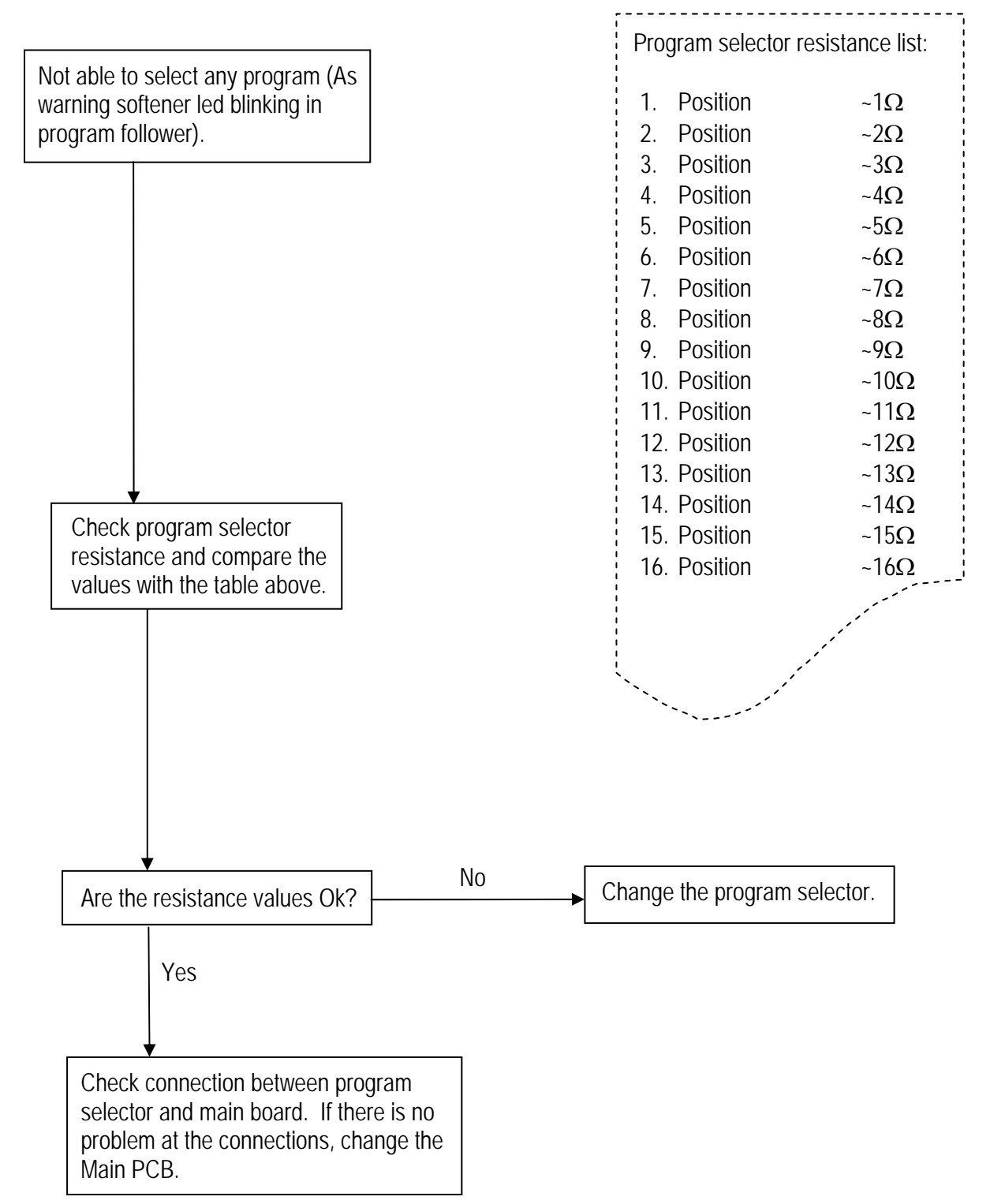

# 7. Spinning When Washing

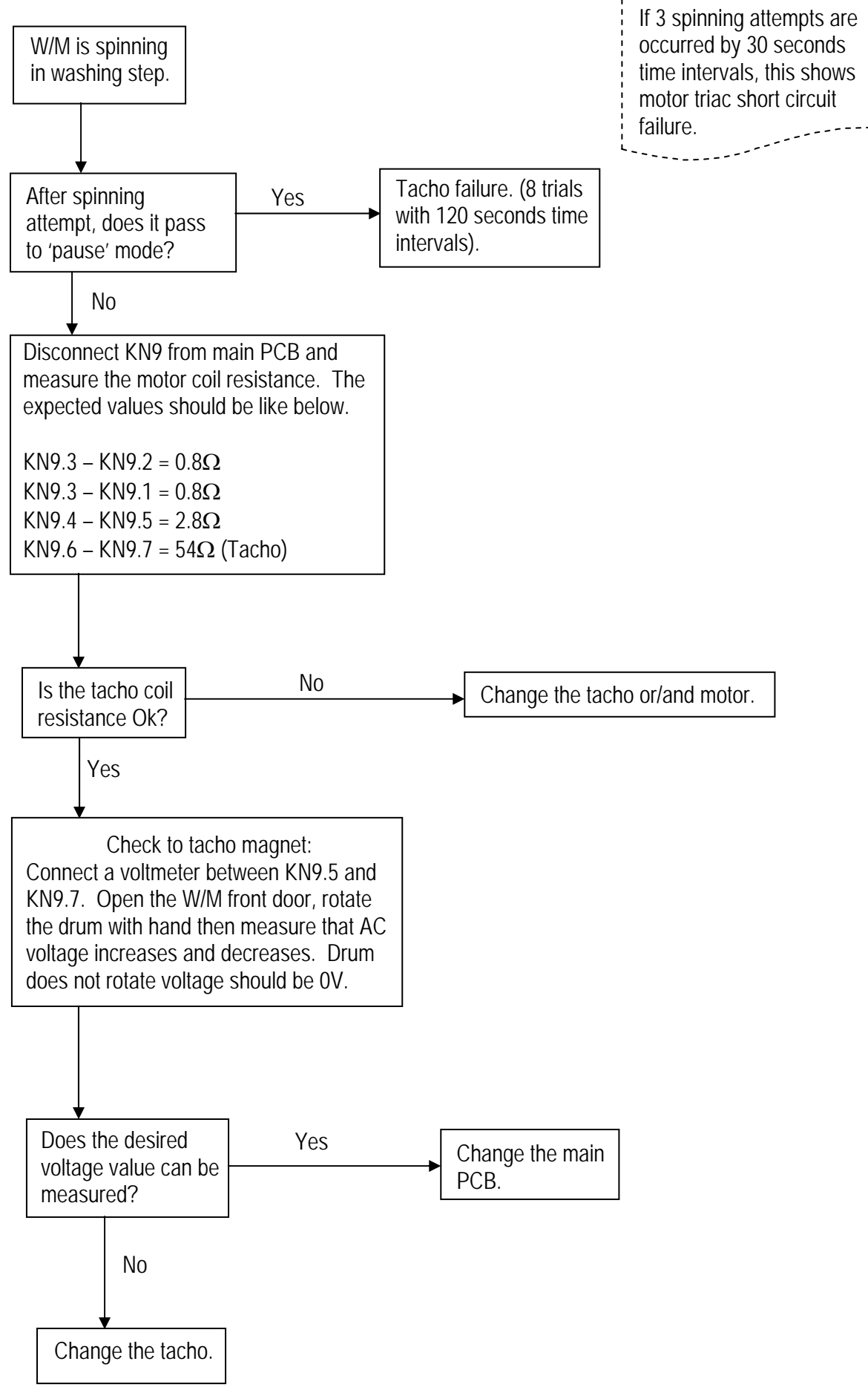

# 8. No Water

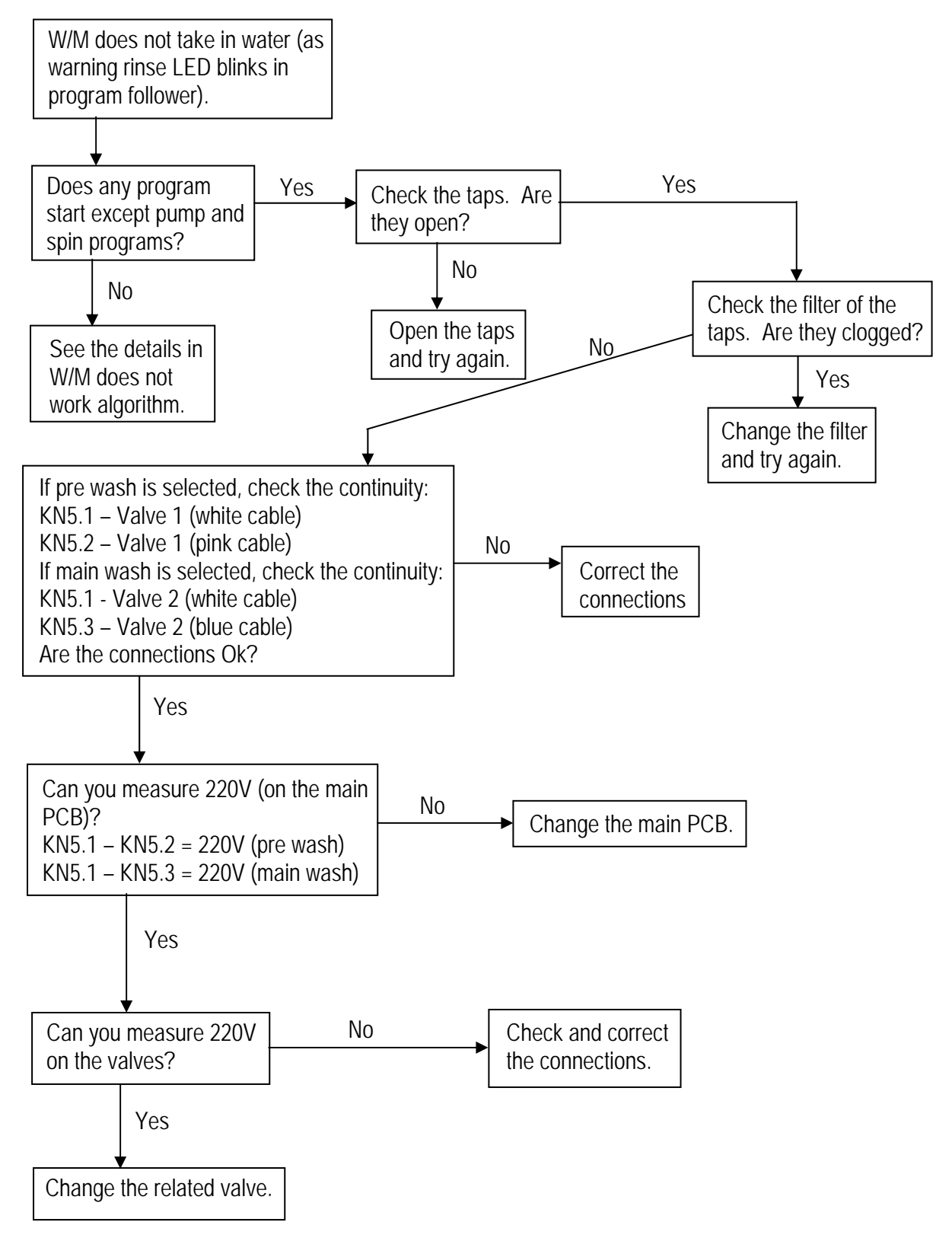

# 9. LED Blinking

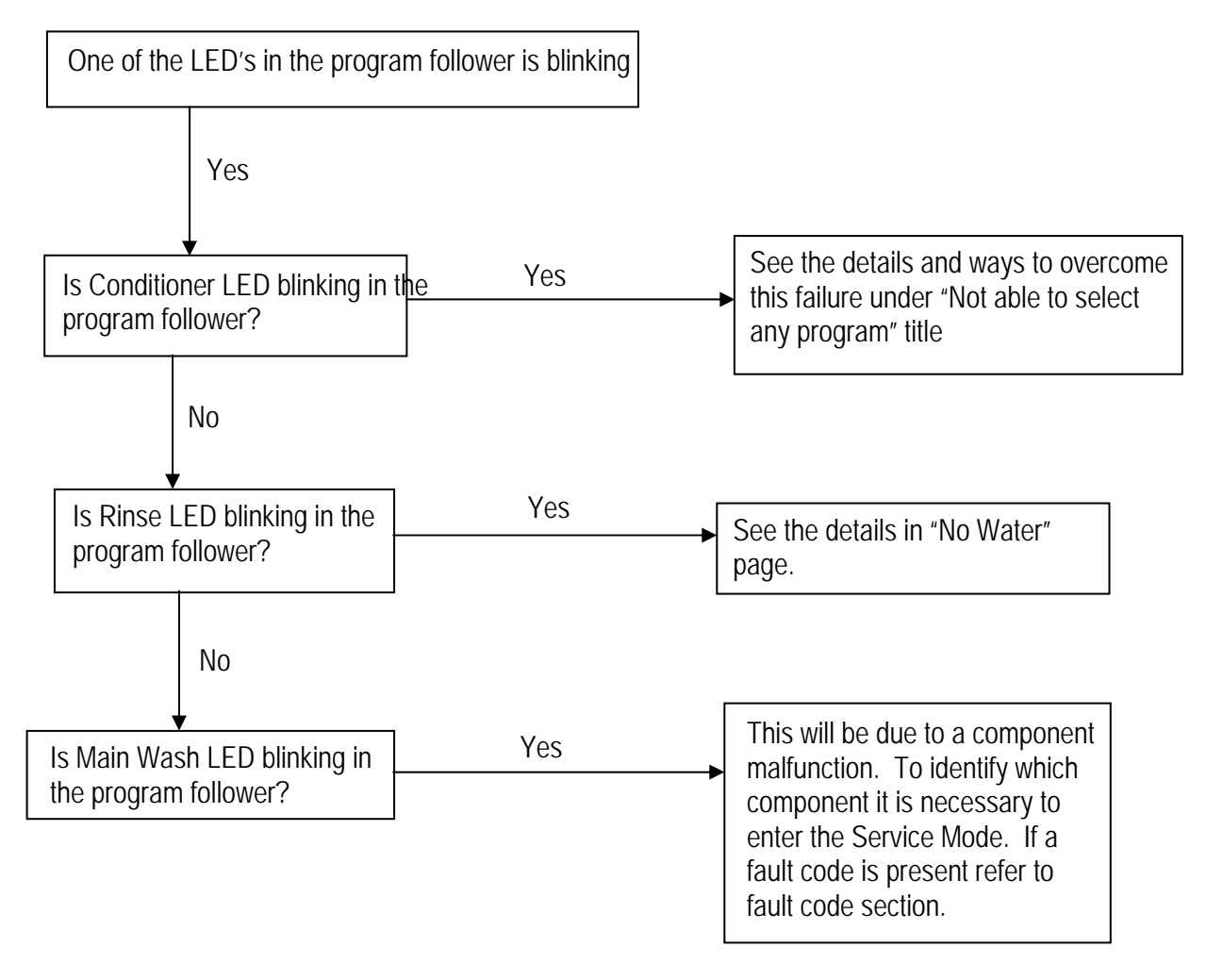

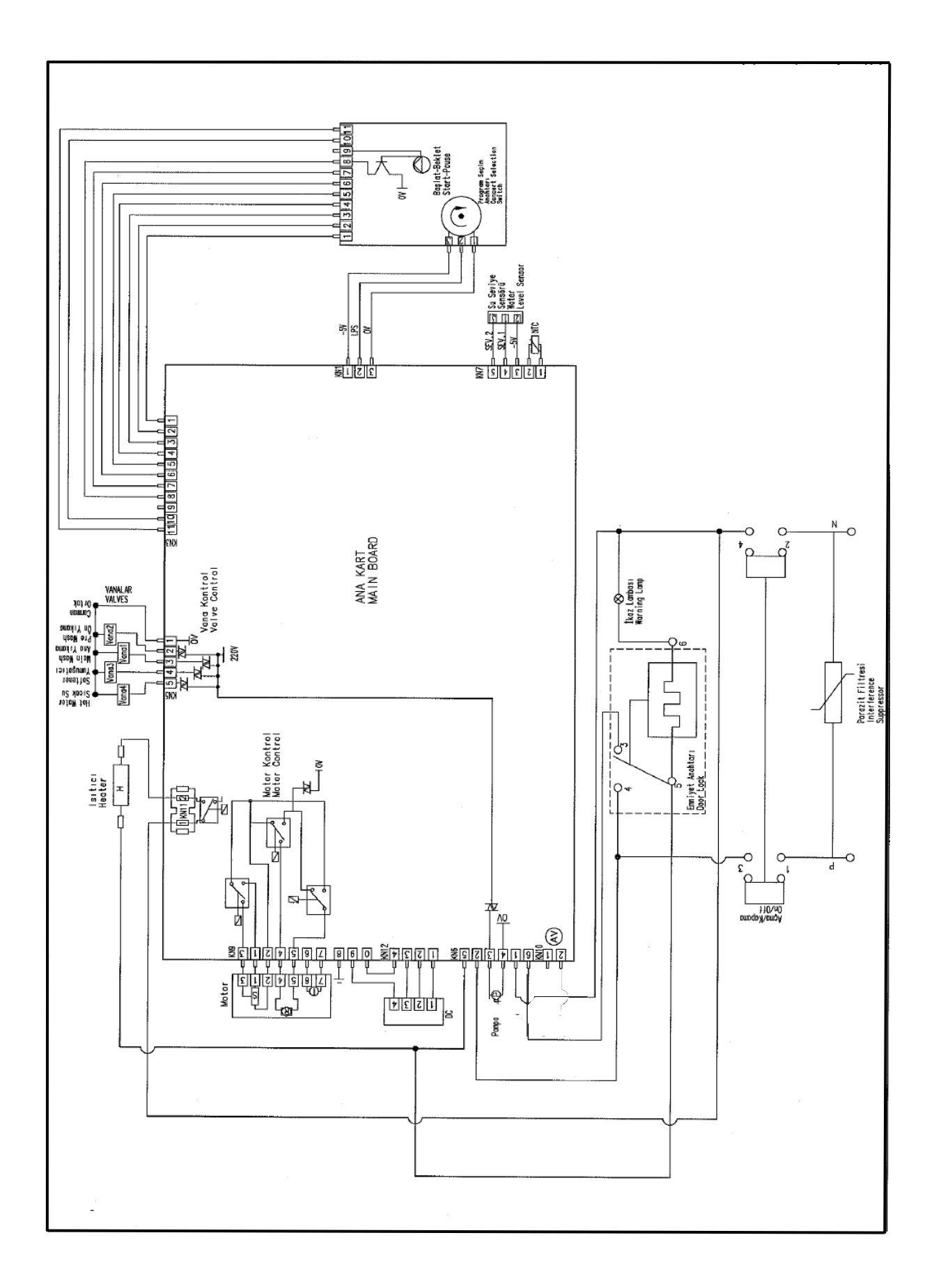